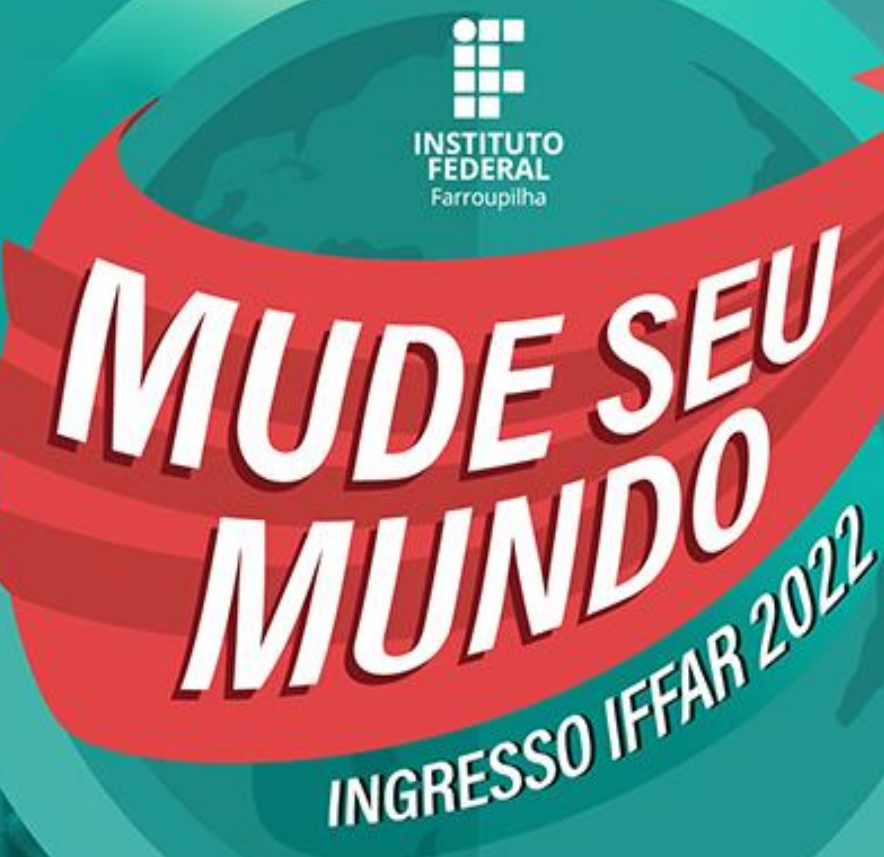

## CURSOS TÉCNICOS SUBSEQUENTES

# Guia de Confirmação de Vaga

### PASSO A PASSO PARA FAZER A CONFIRMAÇÃO DE VAGA

Para facilitar sua confirmação de vaga, a Comissão Permanente do Processo Seletivo desenvolveu este material para orientar o uso do sistema.

GUIA DE CONFIRMAÇÃO DE VAGA – CURSOS TÉCNICOS SUBSEQUENTES 

A seguir, o passo a passo:

### 01

Acesse osite institucional https://sis.iffarroupilha.edu.br/candidato

### 02

cidadão e no desenvolvimento sustentável."

- Insira o seu CPF e senha. - Após, clique na opção "Logar".

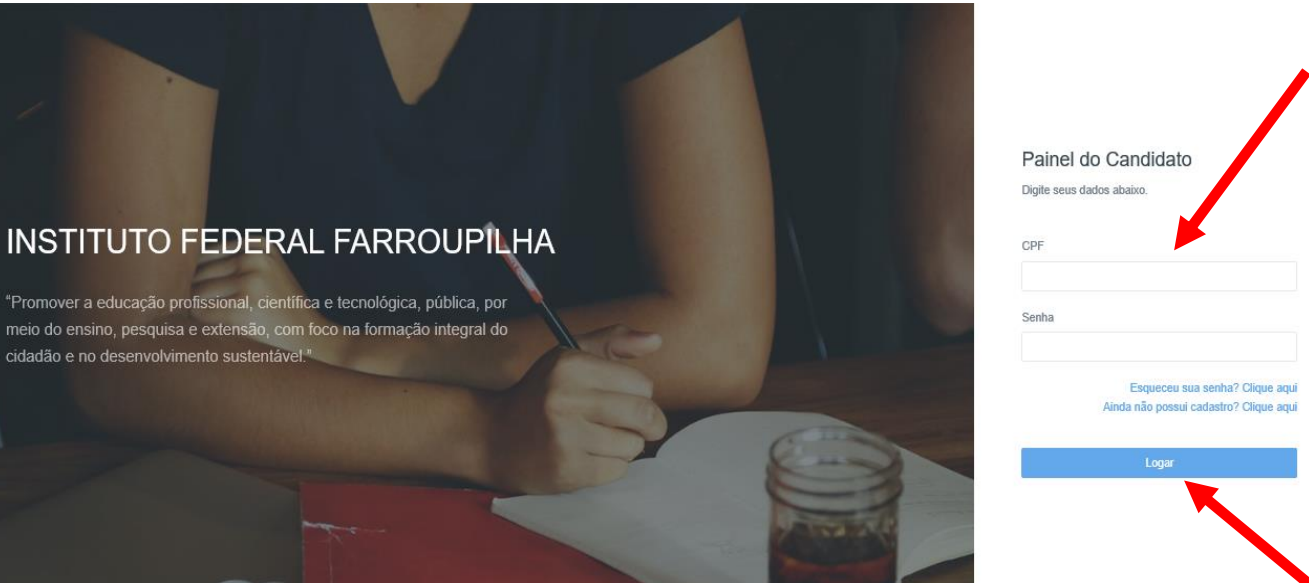

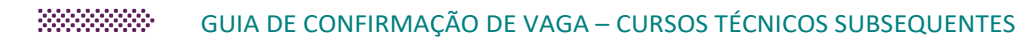

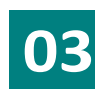

Clique na opção "Confirmação de vaga"

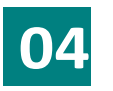

Clique na opção "Confirmar vaga".

| MENJ                      | Bem-vindo,                                                                                                    |
|---------------------------|----------------------------------------------------------------------------------------------------|
| 🛔 Paitel                  |                                                                                                    |
| CANDEIATO                 | Esse é o painel do candidato, contém informações do andamento das inscrições realizadas. Figue sempre atento as datas do cronograma do processo<br>seletivo que está concorrendo.                                                                                                    |
| Minhas Inscrições         | A comparison of the section of the section of the s |
|                           | Anexe sua documentacilo                                                                                                    |
| Dados Pessoais            | Imprima seu comprovante de inscrição                                                                                                    |
| / Meus Recursos           | <ul> <li>Edite sua inscrição se necessáno</li> </ul>                                                                                                    |
| 1000000000000             | Edite seus dados pessoais                                                                                                    |
| Mintas Pesquisas          | Se necessario cadastre recursos                                                                                                    |
| E Contirmação de Vaga     |                                                                                                    |
|                           |                                                                                                    |
| MENU                      | inscrições                                                                                                    |
| <ul> <li>Paind</li> </ul> |                                                                                                    |
| CANDIDATO                 | Inscrição N* /                                                                                                    |
| # Minhas Inscrições       | Curso: Administração - Integral Diumo - 70 vida(s).                                                                                                    |
| Dados Pessoais            | Data e Hora da mscrição 16/11/2020 21 20                                                                                                    |
| Meas Recursos             | Sama monogo, na mana 21.00                                                                                                    |
| G Minhas Pesquituits      | 🖍 Atualizar dados 📑 Visualizar inscrição 👘 Consultar Desempentir 📑 Confirmar Vaga                                                                                                    |
| Contirmação de Vaga       |                                                                                                    |

MENU 👚 Painel

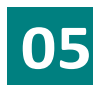

Nesta tela, você irá anexar a sua documentação.

Observe a reserva de vagas que foi classificado.

Preste atenção na documentação que deverá ser inserida.

Na imagem ao lado, apresentamos um exemplo de um candidato classificado na ampla concorrência.

|                                                     | S Status da confirmação de vaga  OCUMENTAÇÃO NÃO FOLENVIADA                                                                                                    |
|-----------------------------------------------------|----------------------------------------------------------------------------------------------------|
|                                                     | Envlar documentos Documentos enviados                                                                                                    |
|                                                     | Prezado estudante,<br>Primeiramente gostariamos de agradecer por escolher estudar em nossa Instituição. Esperamos que nosso periódo juntos seja de muito aprendizado e conquistas.<br>Para conhecermos um pouco mehor sobre você, precisamos que responda as perguntas do formulário abaixo, para que possamos lhe ajudar nessa trajetória que se inicia em nossa Instituição de ensin<br>principalmente nesse inicio letivo que ocorrerá de maneira remota (autan año presenciais).<br>Desde já agradecemos a sua participação e seja muito bem vindo ao Instituto Federal Farroupiha.<br>Questionário: acesso aos meios digitais – clique aqui |
| Você<br>Con<br>Doc<br>Toda de<br>Se for r<br>Format | Você foi classificado na cota de Ampla Concorrência, sendo assim você só precisa enviar os seguintes documentos.<br>- Comprovação de ensino fundamental completo<br>- Documentos gerais                                                                                                    |
|                                                     | Toda documentação necessária encontra-se no edital.<br>Se for necessário incluir mais de um documento tipo de documento, basta escolher o tipo e clicar su compara documento<br>Escurades escuelar: EPE IRIS EMIL DOC DOC ZI de BAR                                                                                                    |

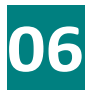

Escolha o tipo de documento.

Insira o arquivo correspondente a documentação.

Caso necessite, poderá inserir vários arquivos para o mesmo tipo de documento.

| IU                                                                                                    | Enviar documentos Documentos enviados                                                                                                    |
|----------------------------------------------------------------------------------------------------|----------------------------------------------------------------------------------------------------|
| Painel<br>DIDATO<br>Minhas Inscrições<br>Dados Pessoais<br>Meus Recursos<br>Minhas Pesquisas<br>Confirmação de Vaga | Prezado estudante.<br>Primeiramente gostaríamos de agradecer por escolher estudar em nossa Instituição. Esperamos que nosso período juntos seja de muito aprendizado e conquistas.<br>Para conhecermos um pouco melhor sobre você, precisamos que responda as perguntas do formulário abaixo, para que possamos lhe ajudar nessa trajetória que se inicia em nossa Instituição de ensino,<br>principalmente nesse inicia letivo que ocorrerá de maneira remoli caluan são persenciaio).<br>Desde já agradecemos a sua participação e seja muito bem vindo ao Instituto Federal Farroupitha.<br>Cuestionário: acesso aos melos digitais : clique aquí<br>Você foi classificado na cota de Ampla Concorrência, sendo assim você só precisa enviar os seguintes documentos.<br>• Comprovação de ensino fundamental completo<br>• Documentos gerais<br>Toda documentação necessária encontra-se no seguintes documento basta escolher o tipo e clicar em adicionar documento |
|                                                                                                    | Escolhe a rijo do documento:  Documentos Gerais  TIPO DO DOCUMENTO: DOCUMENTO: S GERAIS  Escolher arguivo Nenhum arguivo selecionado                                                                                                    |
| ტ                                                                                                    | Confirmo que li o edital e confirmo que todas as informações acima são verdadeiras.<br>Enviar documentação para avaliação                                                                                                    |

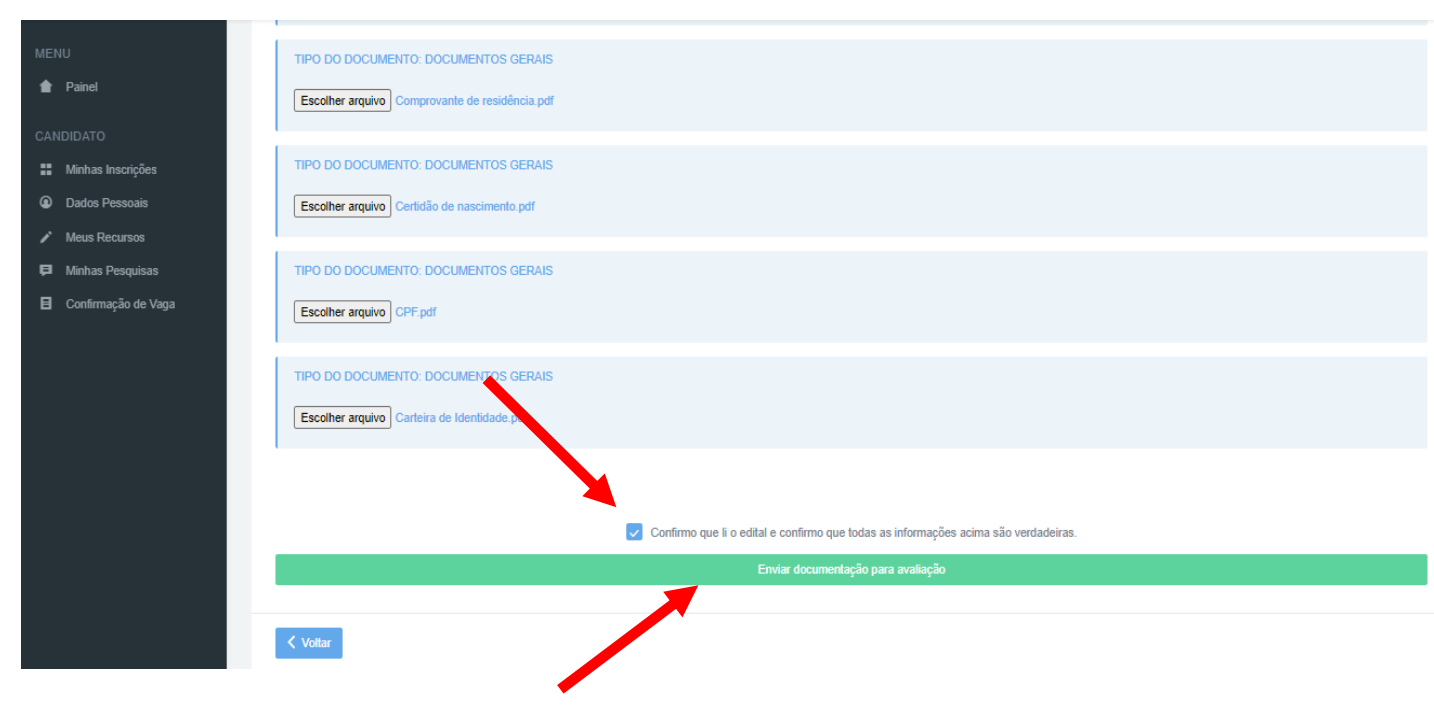

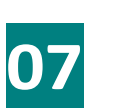

Após, inserir toda a documentação para cada tipo de documentos,

clique na opção "Confirmo que li o edital e confirmo que todas as informações acima são verdadeiras".

Por fim, clique em "Enviar documentação para avaliação".

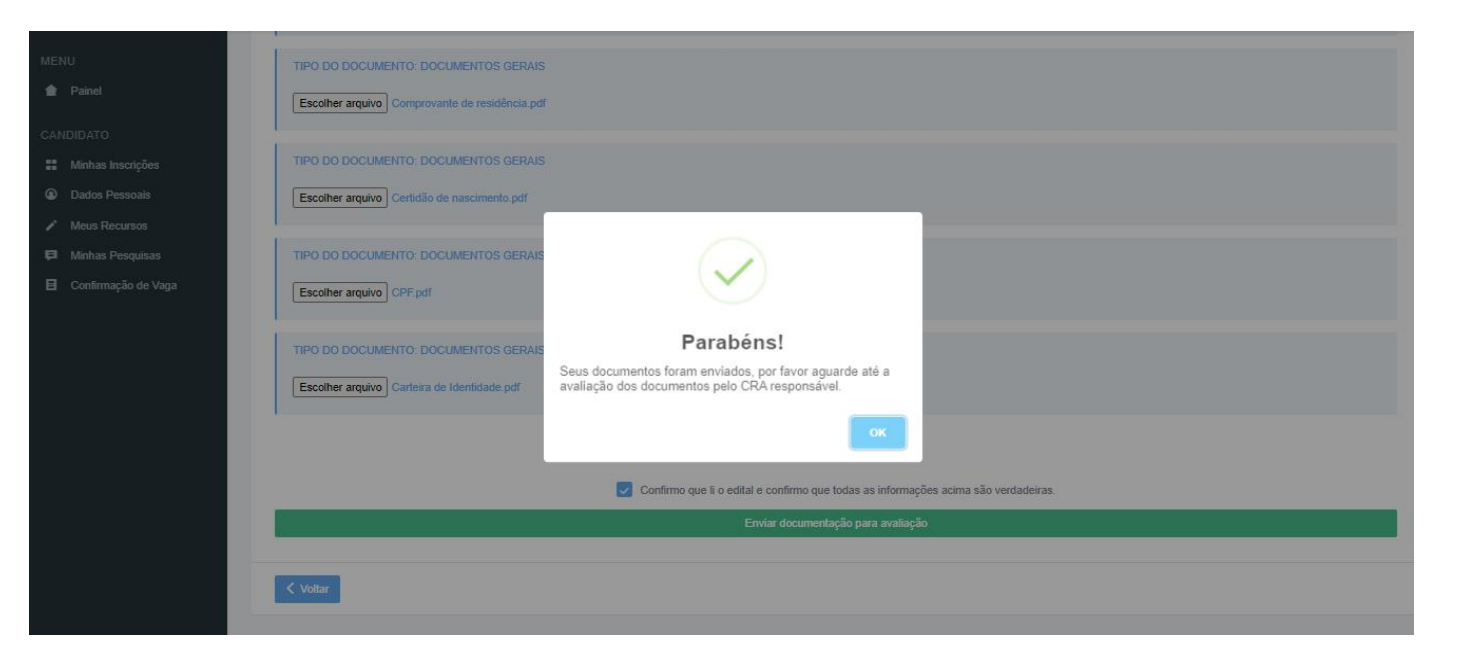

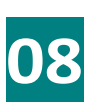

No final, aparecerá essa mensagem, conforme imagem ao lado.

Após a inclusão da documentação, o candidato poderá verificar todos os documentos inseridos.

Clique na opção "Documentos enviados".

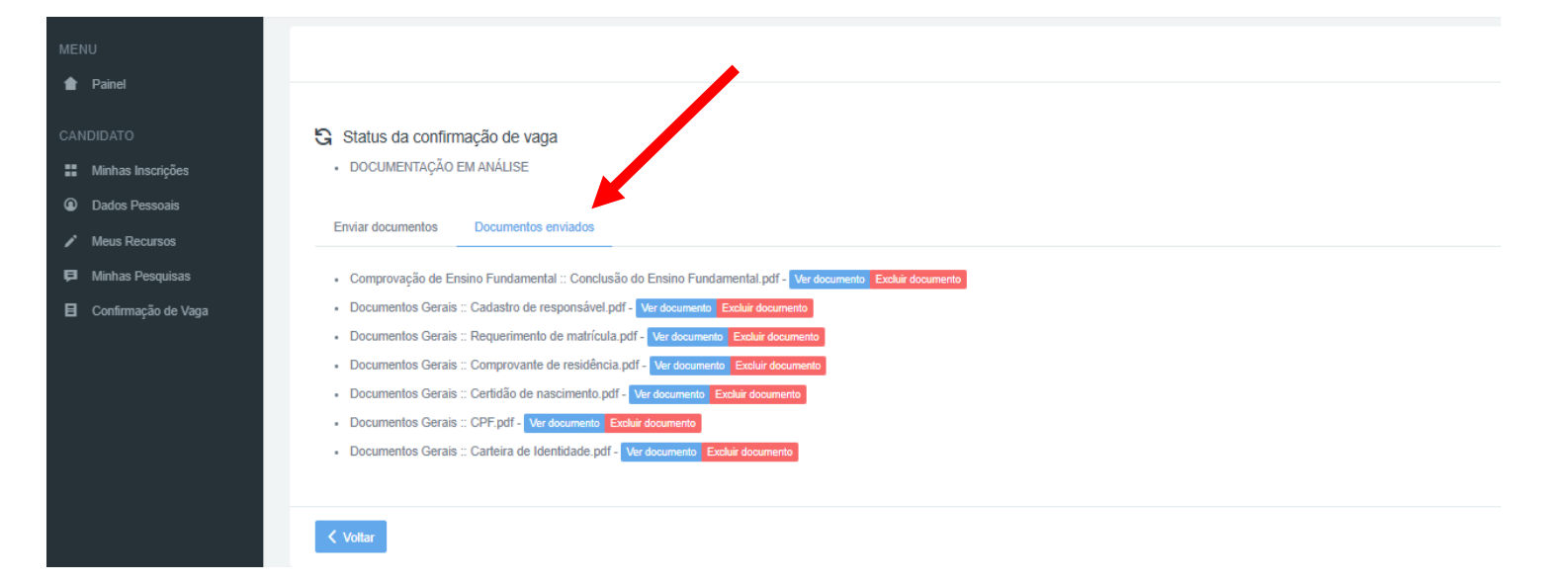

#### Dúvidas:

#### COORDENAÇÃO DE REGISTROS ACADÊMICOS (CRA) DOS CAMPI

- CRA do Campus Alegrete: cra.al@iffarroupilha.edu.br
- CRA do Campus Frederico Westphalen: <a href="mailto:sra.fw@iffarroupilha.edu.br">sra.fw@iffarroupilha.edu.br</a>
- CRA do Campus Jaguari: sra.ja@iffarroupilha.edu.br
- CRA do Campus Júlio de Castilhos: cra.jc@iffarroupilha.edu.br
- CRA do Campus Panambi: sra.pb@iffarroupilha.edu.br
- CRA do Campus Santa Rosa: sra.sr@iffarroupilha.edu.br
- CRA do Campus Santo Ângelo: cra.san@iffarroupilha.edu.br
- CRA do Campus São Borja: sra.sb@iffarroupilha.edu.br
- CRA do Campus São Vicente do Sul: cra.svs@iffarroupilha.edu.br
- CRA do Campus Avançado Uruguaiana: cra.ug@iffarroupilha.edu.br

#### COMISSÃO PERMANENTE DE PROCESSOS SELETIVOS

E-mail: proseletivo@iffarroupilha.edu.br

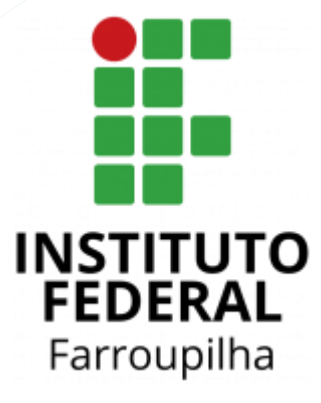

- ₩www.iffar.edu.br
- 🖒 facebook/iffarroupilha
- if.farroupilha